## TAKING ATTENDANCE IN THE BRENTWOOD BAPTIST APP:

- 1) Open the app and scroll down to click on the button that says "My Groups"
- 2) Your group name should appear on the screen; If you're in multiple groups, select the one you are wanting to take attendance for

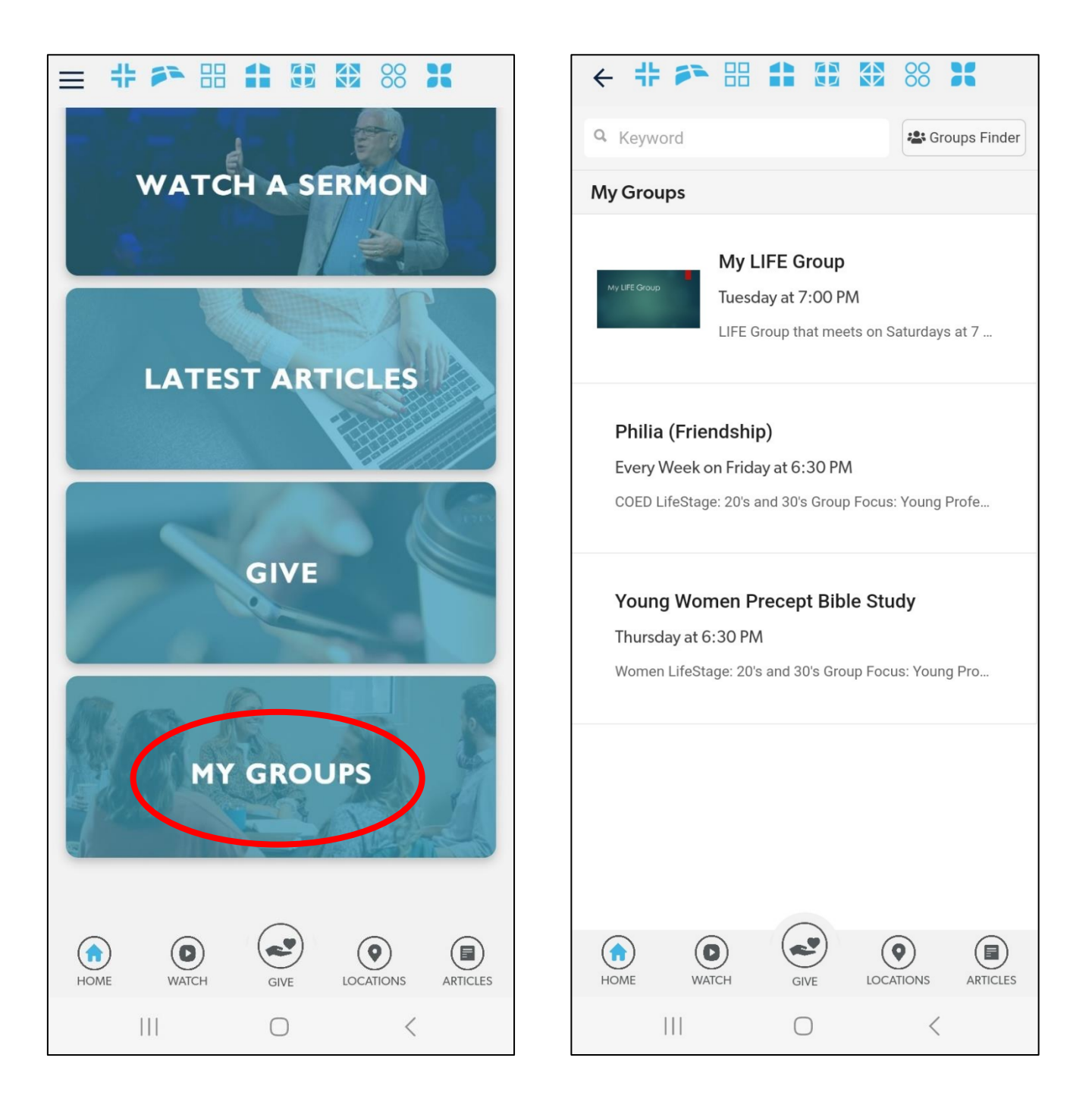

- 3) Under the Group Administrative Actions section of your group's page, select "View or Take Attendance"
- 4) Find the date that you want to take attendance for and select it

| <ul> <li>+ + &gt; H + H + H + H + H</li> <li>Young Women Precept</li> <li>Bible Study</li> </ul> | <ul> <li>← ↓ ▷ ▷ □ □ □ □ □ □ □ □ □ □ □ □ □ □ □ □ □</li></ul>                                                                                                    |
|--------------------------------------------------------------------------------------------------|----------------------------------------------------------------------------------------------------|
| Group Announcement(s)                                                                            | Sep         On Campus Groups   Thursday           14         Image: Sep 14, 2023           Image: Sep 14, 2023         Image: Sep 12:00 AM - 12:00 AM                                                                                                    |
| No current announcements. Group Actions                                                          | Sep<br>21         On Campus Groups   Thursday           Image: Sep 21, 2023         Image: Sep 21, 2023           Image: Sep 21, 2023         Image: Sep 21, 2023           Image: Sep 21, 2023         Image: Sep 21, 2023           Image: Sep 21, 2023         Image: Sep 21, 2023           Image: Sep 21, 2023         Image: Sep 21, 2023 |
| Group Calendar (Meetings)  Take Notes  Group Administrative Actions                              | Sep         On Campus Groups   Thursday           28         Image: Sep 28, 2023           Image: On Campus Groups   Thursday           Image: Sep 28, 2023           Image: On Campus Groups   Thursday           Image: Sep 28, 2023           Image: On Campus Groups   Thursday                                                             |
| View or Take Attendance         View or Record Event Metric                                      | On Campus Groups   Thursday           1 OCT 5, 2023           1 12:00 AM - 12:00 AM                                                                                                    |
| Group Member Inquiries  Add Group Member                                                         | On Campus Groups   Thursday                                                                                                    |
| HOME WATCH GIVE OCATIONS ARTICLES                                                                | HOME WATCH GIVE LOCATIONS ARTICLES                                                                                                    |

- 5) Once you're on the page for that date, you can do the following:
  - a. If your group did not meet that day, check the box under **Did the** group meet? that says "Group Did Not Meet For Event"
  - b. To take attendance for the group, follow the three steps outlined on the page:
    - i. <u>Step 1</u> make sure the Status is set as Confirmed as Attended; You can also select a time here
    - ii. <u>Step 2</u> go through the list of participants and either check each individual that came, or check the box at the top for "Select All Attendees" if everyone on your roster was in attendance
    - iii. <u>Step 3</u> Tap the button that says "Submit Attendance"

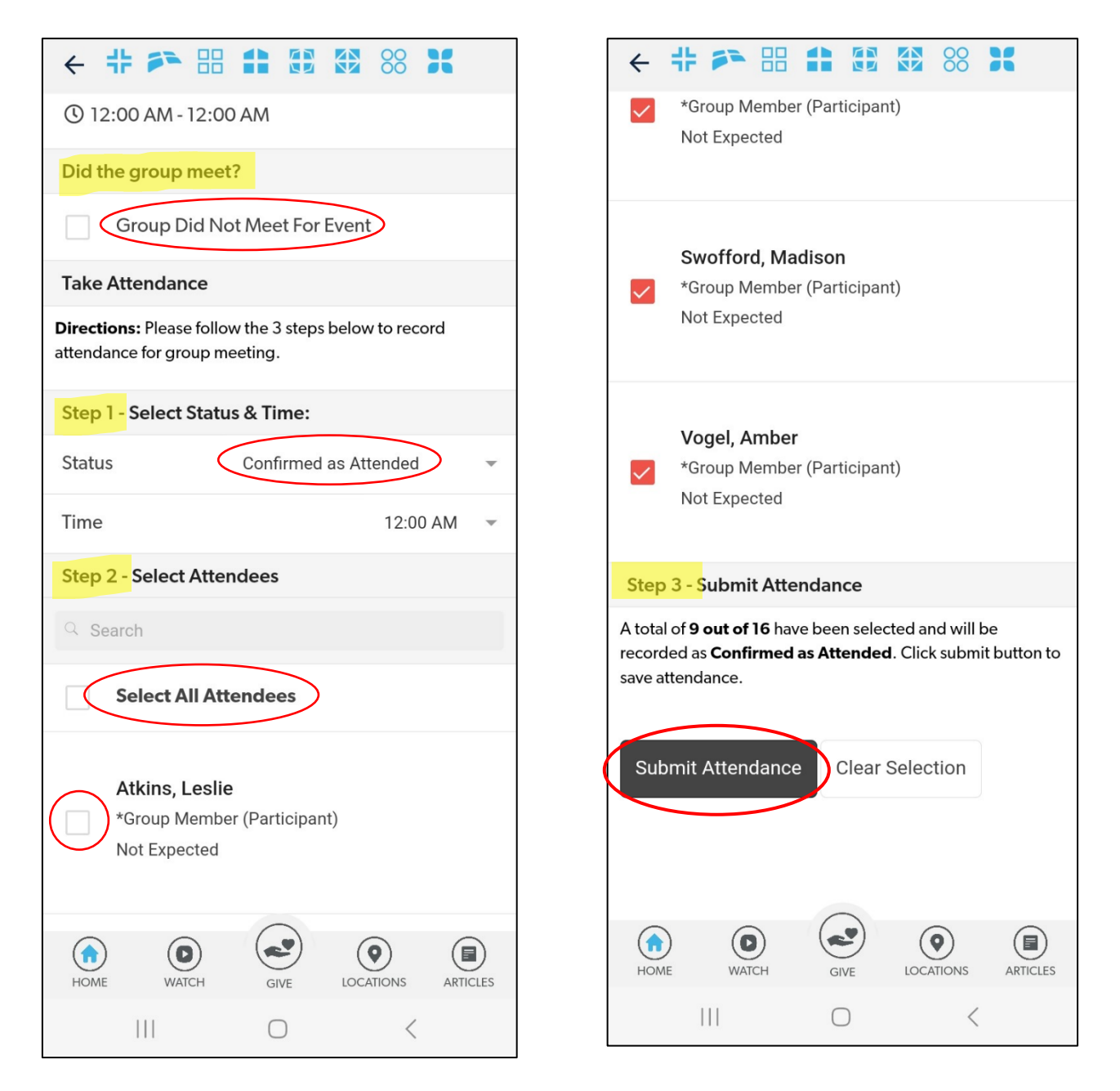